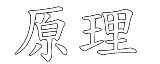

## 線上長期委任操作說明

線上委任:可由<u>委任人(公司、個人)</u>或受任人(報關業者)發起。發起端輸入委任資料,發送委任書後,雙方會收 到 email 通知(註冊時所留信箱),待另一方查詢紀錄並接受委任後,即完成委任程序。委任人得為公司或個人, 公司亦得授權委託公司員工專人辦理線上委任報關業業務。

優點:委任過程可由委任人與受任人藉由關港貿單一窗口平台免費完成約定,毋須檢附紙本清冊、長期委任書、 印鑑卡等證明文件送海關等待審核及人工建檔,並可自行查閱委任狀態。

關港貿單一窗口→以<u>自然人憑證或工商憑證</u>登入

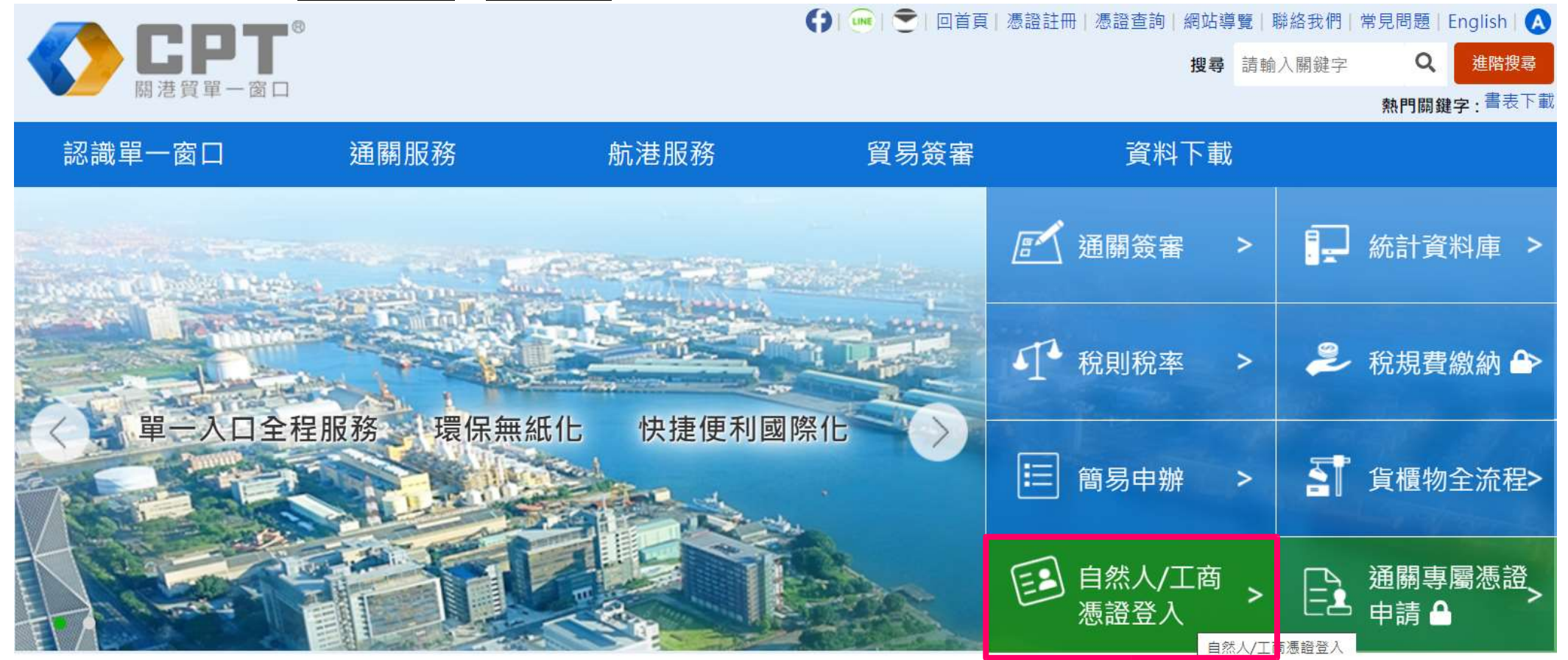

關港貿單一窗口上班時間:星期一~五 上午 08:30~12:30 下午 13:30~17:30(服務台中午不休息) 單一窗口服務中心 電話 0800-299-889 或 (02)2550-6409 ・ 傳真: (02)2558-9601 ・ 信箱: cpt\_helpdesk@mail.sw.nat.gov.tw 註冊

首次使用,須先以<u>工商憑證</u>(公司、報關業)或<u>自然人憑證</u>(個人、公司欲委託辦理之員工)進行註冊 ※如公司委託某員工辦理線上委任業務,則公司與該員工均須完成註冊

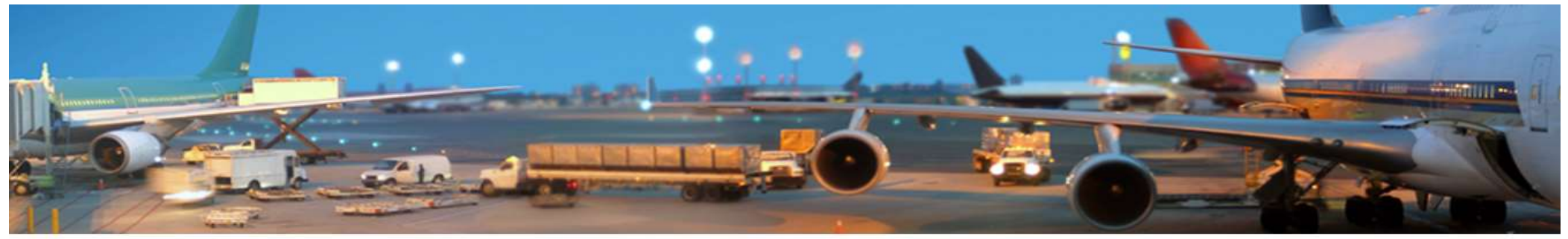

|                 | 自然人/工商憑證註冊     |                                          |                |                 |            |
|-----------------|----------------|------------------------------------------|----------------|-----------------|------------|
| 維護個人資訊 自然       | 《人/工商憑證註冊      | ₽                                        |                |                 |            |
| 憑證更換作業          | 註冊簡易手冊         |                                          |                |                 |            |
| 自然人/工商憑證註冊      | 1、註冊 [申請類別] 步驟 | 驟・使用者選擇 [個人] ໑                           | ([企業] 其中一項申請類) | 別後・按 [下一步] 進入下・ | 一步驟。       |
| 忘記密碼 自然人/工商憑證註f | ₩<br>₩         | 2                                        | 3              | 4               | 5          |
| 通關憑證申請          | 申請類別           | 馮諮榆杳                                     | 基本資料           | 企業資訊            | 註冊完成       |
| 通關憑證註冊          |                | A DA HIZ DAY T                           | ± + >>>)       | 11-7X7X10       | HT IN YORK |
| 通闢憑證查詢          | 類別             | <ul> <li>個人</li> <li>企業</li> </ul>       |                |                 |            |
|                 | 屬性             | <ul> <li>一般個人</li> <li>報關專責人員</li> </ul> |                |                 |            |
|                 |                | 口「我已                                     | 經詳細閱讀並同意資料使用   | 月聲明」            |            |
|                 |                | 下一步                                      | 取消 資料          | 使用聲明            |            |

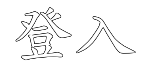

## 以註冊過之自然人憑證或工商憑證登入後,點選(1)通關服務→(2)憑證通關服務

| CP1     協     協     接     贸     單     一     窗 | <sup>®</sup> <sup>□</sup> (1) |            | 🛟   🔤   😎   回首頁 | 憑證註冊 憑證查詢 網站導覽<br><b>搜尋</b> 請 | 聯絡我們   常見問題   English   A<br>輸入關鍵字 Q 進階搜尋<br>熱門關鍵字 : 書表下載 |
|-----------------------------------------------|-------------------------------|------------|-----------------|-------------------------------|-----------------------------------------------------------|
| 認識單一窗口                                        | 通關服務                          | 航港服務       | 貿易簽審            | 資料下載                          | , president der für der für der                           |
| (2                                            | 免證申辦服務<br>免證查詢服務              | CARE DO LO |                 | 💉 通關簽審 🔹 >                    | 原 統計資料庫 >                                                 |
|                                               | 憑證通關服務<br>                    | 鱼關服務       |                 | ↓ 税則稅率 >                      | 🏓 稅規費繳納 鹶                                                 |
| 第一人口名                                         | 全程服務、環保無                      | (紙化 快捷便利國) | <b>際化 →</b> →   | ☷ 簡易申辦 >                      | 訂 貨櫃物全流程>                                                 |
|                                               |                               |            |                 | ■ 自然人/工商<br>憑證登入              | ● 通關專屬憑證<br>申請 ●                                          |

委任功能

通關服務頁面→(3)線上委任系統→(4)業者委任報關作業,提供3項線上長期委任功能: (WJA02)申請報關長期委任作業:可由委任人或受任人任一方發送長期委任書 (WJA03)維護報關委任作業:供另一方接受委任

雙方均可查詢或列印長期委任書,發送方可於另一方接受前修改或刪除資料 (WJA04)查詢報關委任關係作業:提供委(受)任人查詢報關委任關係

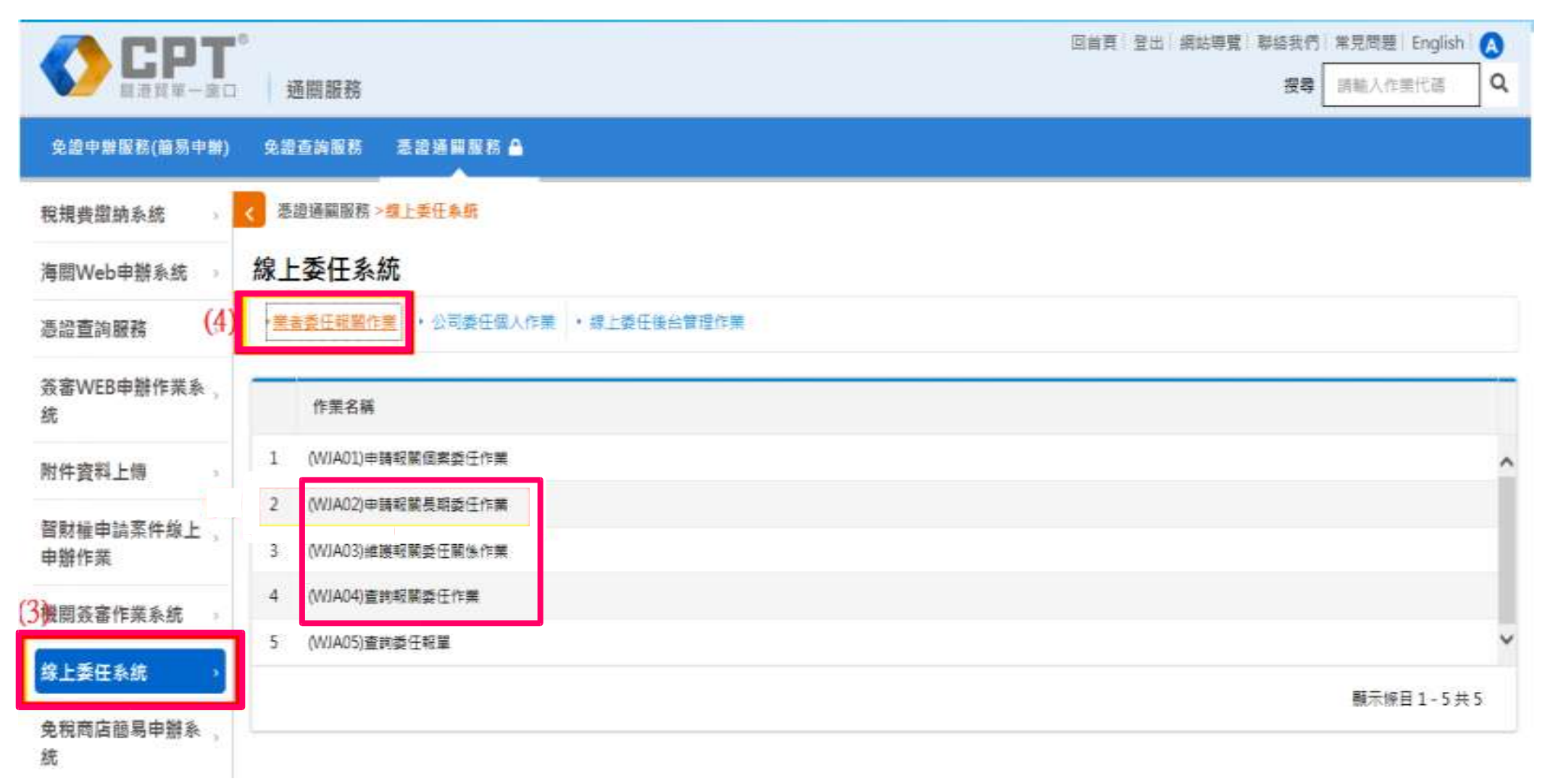

## 發送委任:委任人

(WJA02)申請報關長期委任作業—供委任人(公司及個人) <u>委任人</u>操作步驟:(1)點選委任關係類別(如為保稅事業、船(航空)公司,須輸入<u>海關監管編號/代號</u>)→ (以委任人發送為例) (2)委任人名稱自動帶入→(3)箱號→(4)關區→(5)委任起日(<u>余統預設隔天</u>)、止日→

(6)勾選「為辦理 ☑ 出口、☑ 進口 C2 報單檢附文件無紙化作業……無訛」選項→

(7)按下「發送委任書」,系統自動發送 email 給雙方(委/受任人)

(WJA02)申請報關長期委任作業

| <ul> <li>(1) 委任關係類別(擇一點選) 海關管</li> <li>一般進</li> <li>一般進</li> <li>個人</li> <li>(2) 委任人編號/身份證號</li> </ul>                                                                                                    | 理保稅事業 🔵 船(航空)公司<br>出口商+海關管理保稅事業 🔵 一般進出口商                                                                                                    | 委任人名稱                                                                              | <u>염</u>                                                                                                    |
|----------------------------------------------------------------------------------------------------|----------------------------------------------------------------------------------------------------|------------------------------------------------------------------------------------|----------------------------------------------------------------------------------------------------|
| 兹委任:                                                                                                    |                                                                                                    |                                                                                    |                                                                                                    |
| 項次<br>1<br>1<br>2<br>3<br>4<br>5<br>二<br>二<br>4<br>5<br>二<br>二<br>二<br>4<br>二<br>二<br>4<br>二<br>二<br>4<br>二<br>二<br>4<br>二<br>二<br>二<br>4<br>二<br>二<br>二<br>二<br>二<br>二<br>二<br>二<br>二<br>二<br>二<br>二<br>二 | 開區     海開監管       CA.臺北關 ~       AA.基陸號 ~       AA.基陸號 ~       AA.基陸號 ~       AA.基陸號 ~       AA.基陸號 ~       AA.基陸號 ~                                       | 4編號(船/航空公司代號)                                                                      | 日期設定<br>提醒:1.起日無法修改為比系統預設日期早<br>2.起日不可與現有委任關係日期重疊<br>(可由 ₩JA04 先查詢現有委任紀錄)<br>(5) ■ 111/10/06 超・<br>至 115/10/06 止・ |
| 為辦理進口、出口、轉運(口)貨物通關作勞為之各項手續,受任人對之均有為一切行為之<br>文件(或訊息)、領取報關貨物之貨樣,以及辦<br>以書面通知 費關,經 費關更新委任資料後<br>備註:1.委任需另一方同意後才能生效,故購隨時注<br>2.委任起始日需在對方執行委任系統確認同意                                                             | 管需要,茲依關稅法第22條第1項規定,委任<br>2權,並包括:簽認查驗結果、繳納稅費、排<br>理出口貨物之退關、退關轉船、提領出倉等<br>後始發生效力,否則不得以其事項對抗費關<br>1.<br>1.<br>1.<br>1.<br>1.<br>2後,故請注意起始日之設定或請受任人即時接到<br>(7) | 王受任人(報關業者)上述報關業<br>是領進口貨物、捨棄、認諾、收受<br>之特別委任權。委任人如嗣後擬調<br>。<br>委委任。<br><u>清除</u> 康爾 | 者 自上述期間,代為辦理通關過程中依規定應<br>貴關有關報關貨物之一切通知與稅費繳納證等<br>對受任人之權限加以限制或予終止委任時,應先                                            |

# 發送委任·報關業者

(WJA02)申請報關長期委任作業—供委任人(公司及個人)或受任人(報關業者)發送長期委任申請 受任人操作步驟:(1)委任關係類別(如為保稅事業、船(航空)公司,須輸入<u>海關監管編號/代號</u>)→ (以報關業者發送為例)(2)委任人統編/身分證號(會自動帶入其註冊名稱)→(3)委任起日(<u>系統預設隔天</u>)、止日→

(4)勾選「為辦理 ☑ 出口、☑ 進口 C2 報單檢附文件無紙化作業……無訛」選項→

(5)按下「發送委任書」,系統自動發送 email 給雙方(委/受任人)

(WJA02)申請報關長期委任作業

|                    | 結任關係類別(擇一點選) ● ● | ) 海關管理保稅事業 🔷 船(航空)公司<br>) 一般進出口商+海關管理保稅事業 (<br>) 個人 | □<br>○ 一般進出口商                                      |                                               |
|--------------------|----------------------------------------------------------------------------------------------------|-----------------------------------------------------|----------------------------------------------------|-----------------------------------------------|
| (2)                | 安住八橋加ひろの住地                                                                                                    |                                                     | 2 L/118                                            |                                               |
| 茲委任:               |                                                                                                    |                                                     |                                                    |                                               |
| 項次                 | 報關行箱號                                                                                                    | 關語                                                  | 海關監管編號(船/航空公司代號)                                   | 日期設定                                          |
| 1                  | 2                                                                                                    | CA.臺北關 ▼                                            |                                                    | 提醒·1. 起日無法修改為比系統預設日期干                         |
|                    |                                                                                                    |                                                     |                                                    | 2. 起日个可興現月安仕關係日期里置<br>(一」WIA04 + 本約四十千斤加效)    |
| 2                  | 2                                                                                                    | CA.臺北關 ▼                                            |                                                    | (可田 WJAU4 先查詢現有安任紀録)                          |
| 3                  | 2                                                                                                    | CA.臺北關 ▼                                            |                                                    | (3) 自 111/10/07 起,                            |
|                    |                                                                                                    |                                                     |                                                    | 至止。                                           |
| 4                  | 2                                                                                                    | CA.臺北關 ▼                                            |                                                    |                                               |
| (4) 5              | 2                                                                                                    | CA.臺北關 ➤                                            |                                                    |                                               |
| 為辦理□出口<br>,確係由委任人  | □<br>進口 C2報單檢附文件無約<br>、所出具並提供受任人無訛。                                                                                                    | 紙化作業,對於未蓋有委任人公司章及                                   | 2. 負責人專用章之電子化文件                                    |                                               |
| 為辦理進口              | 、出口、轉運(口)貨物                                                                                                    | 通關作業需要,茲依關稅法第22                                     | 條第1項規定,委任受任人(報關業者)上述報關業                            | 自上述期間,代為辦理通關過程中依規定應                           |
| 為之各項手約             | 賣,受任人對之均有為一<br>)、領取報關貨物之貨樣                                                                                                    | 切行為之權,並包括:簽認查驗約<br>,以及辦理出口貨物之退關、退廢                  | 結果、繳納稅費、提領進口貨物、捨棄、認諾、收受<br>A軸船、提領出會等之結別委任權。委任人如嗣後撰 | 費關有關報關貨物之一切通知與稅費繳納證等<br>對受任人之權限加以限制或予終止委任時,應失 |
| 以書面通知              | 貴關,經 貴關更新委                                                                                                    | 任資料後始發生效力,否則不得」                                     | 以其事項對抗費關。                                          |                                               |
| 備註: 1.委任課<br>2.委任制 | 鲁另一方同意後才能生效,故<br>B始日需在對方執行委任系統                                                                                                    | (請随時注意另一方是否於線上委任象<br>確認同意之後,故請注意起始日之設)              | 統確認同意。<br>定或請受任人即時接受委任。                            |                                               |

(5) 教送委任書 演除畫面

查詢委任

(WJA03)維護報關委任作業—供另一方接受委任,或發送端維護資料,雙方皆可查詢及列印長期委任書 <u>委任人</u>查詢步驟:(1)關別、箱號→(2)申請狀態選擇「待廠商接受委任」查詢→ (由報關業發送委任書)(3)點選下方顯示之紀錄展開長期委任書畫面(見下頁),檢視內容→

(4)點選「接受委任關係」,即完成建立長期委任關係

| WJA03)維護報  | 關委仕關係作業 |         |         |
|------------|---------|---------|---------|
| 委任人統編/募分證號 | A13     | 委任人名稱   |         |
| (1) 關別     | -       | 報關業者名稱  |         |
| 報關藥香箱號     |         | (2)申請狀態 | 待廠商接受委任 |

<u>受任人(報關業者)</u>查詢步驟:(1)委任人統編/身分證號→(2)申請狀態選擇「待報關業者接受委任」查詢→ (由委任人發送委任書) (3)點選下方顯示之紀錄展開長期委任書畫面(見下頁),檢視內容→

(4)點選「接受委任關係」,即完成建立長期委任關係

| () | WJA03)維護報            | 關委任關係作業  |         |               |
|----|----------------------|----------|---------|---------------|
| 1  | (1)<br>委任人統編/鼻分證號    |          | 委任人名稱   |               |
|    | 福和 另山                | CA.臺北關 ▼ | 報關業者名稱  | <u>海</u> 有限公司 |
|    | 糓覵篥 <mark>濧簱鼔</mark> | 2        | (2)申請狀態 | 待報關業者接受委任 ▼   |

| (3) | 確認方式            | 委任書處理 | 委任人统维 | 委任人名稱 | 監管編號 | 報關業者箱號 | 受任人名稱       | 關別 | 海空運別 | 進出口別 | 報單號 |
|-----|-----------------|-------|-------|-------|------|--------|-------------|----|------|------|-----|
| 1   | B.待報關業<br>者接受委任 | 接受/拒絕 | A13   | 普)    |      | 2      | 洋 分<br>有限公司 | 臺: |      |      |     |

※申請狀態有:待廠商接受委任、待報關業者接受委任、廠商拒絕報關業者委任、報關業者拒絕廠商委任、 已建立委任關係5個選項

## 接受委任

(WJA03)維護報關委任作業—供另一方接受委任,或發送端維護資料,雙方皆可查詢及列印長期委任書 ※另一方按下「接受委任關係」,狀態列顯示委任成功後,報單之委任關係始生效 ※長期委任書內容僅發起端才能於另一方接受委任前,修改、刪除自己所鍵的委任資料

#### 長期委任書 委任人 A130 為辦理進口、出口、輔運(口)貨物通關作業需要,茲依關稅法第22條第1項規定,委任受任人(報關業者)自 \* 起。 止。代為辦理通關過程中依規定應為之各項手續,受任人對之均有為一切行為之權,並包括:簽認查驗結果、 繳納稅費、提領進口貨物、捨棄 111/10/06 115/10/06 認諾、收受 貴關有關報關貨物之一切通知與稅費繳納證等文件(或訊息)、 領取報關貨物之貨樣,以及辦理出口貨物之退關、退關轉船、提領出倉等之特別委任權。 □ 出口 □ 進口 C2報單檢附文件無紙化作業,對於未蓋有委任人公司章及負責人專用章之電子化文件,確係由委任人所出具並提供受任人無訛。 委任人如嗣後擬對受任人之權限加以限制或予終止委任時。 應先以書面通知 貴闢,經 貴闌更新 委任資料後始發生效力,否則不得以其事項對抗 貴闌。 计至今 財政部關務署 CA.臺北關 ▼ 委任人: 曾 委任人统编: A13 監管編號: 地力上 : 台北市大 之一 審話・ 09 受任人: 🤌 i股份有限公司 報關業者箱號 2 11 使 地址: 臺北市中山 雷話: 02-25 3 (4)拒絕乘任關係 接受委任關係 200 RT

#### (WJA03)維護報關委任關係作業

※線上委任文號編號規則(系統自動給號):

第1碼:₩ 第2碼:A(公司或個人接受委任)/B(報關業者接受委任) 第3碼:B(長期委任)/S(個委海運)/A(個委空運) 第4碼:L(長期委任)/S(個案委任) 第5-10碼:西元年月(YYYYM) 第11-14碼:4碼流水號

## **憂] Ep**

(WJA03)維護報關委任作業—供另一方接受委任,或發送端維護資料,雙方皆可查詢及列印長期委任書 查詢者為委任人請輸入報關業者箱號、若為報關業者則輸入委任人統編,申請狀態點選「已建立委任關係」查詢, 書面下方可顯示委任紀錄(左下圖),點選紀錄後可展開長期委任書供列印(右下圖)

#### (WJA03)維護報關委任關係作業

#### 委任人统编/导分谱数 F127 9 委任人名稱 開創 CA.臺北縣 \* **範留警察名稱** 股份有限公司 已建立委任帮保 **昭回菜書箱號** 23 申請狀態 已建立委任關係

#### (WJA03)維護報關委任關係作業

#### 長期委任書

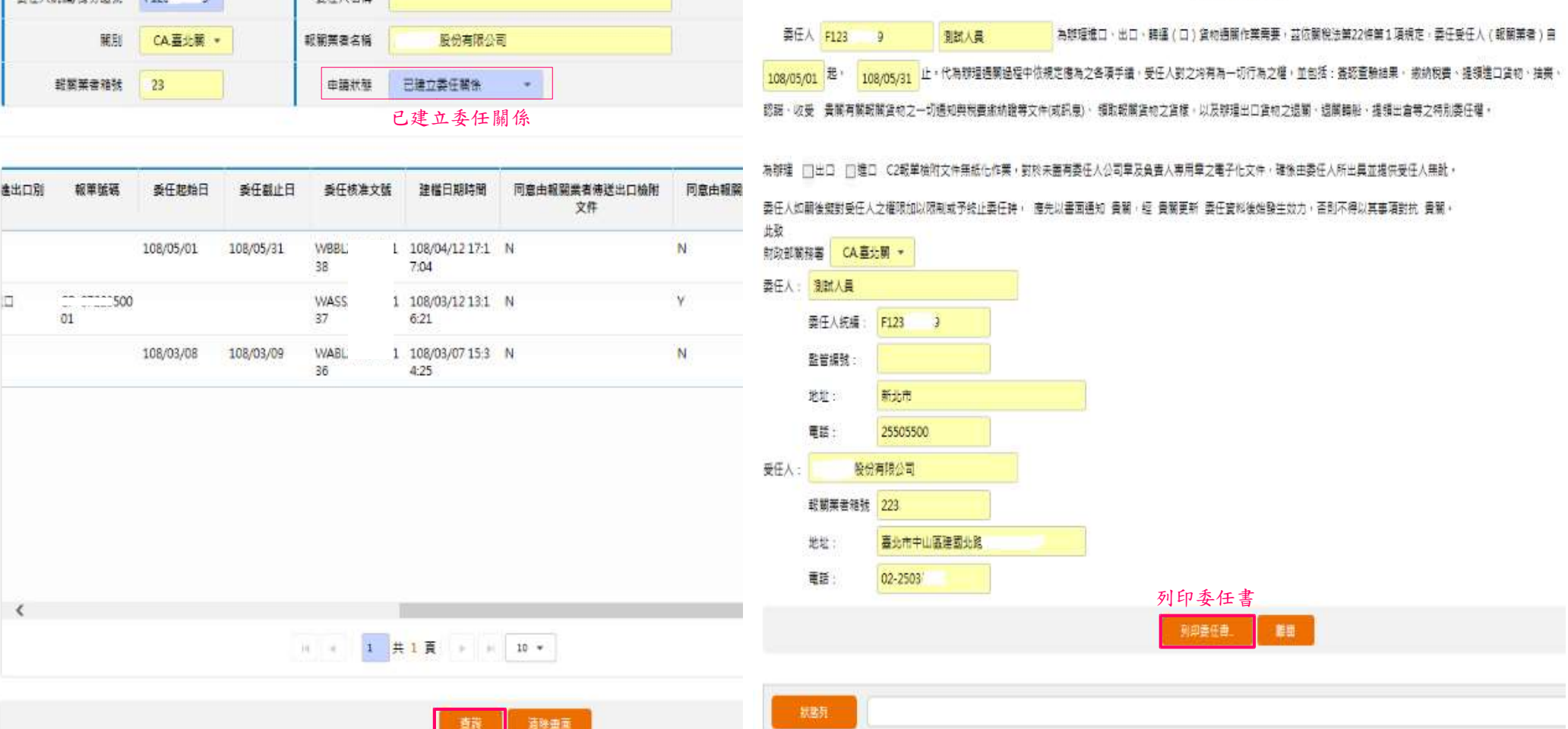

## 查詢委任期間

#### (WJA04)查詢報關委任關係作業一提供委(受)任人查詢報關委任關係

※委任區間起日、迄日不可空白(可填較長期間)。發送前請先查詢現有委任迄日,以免起日重疊無法成功

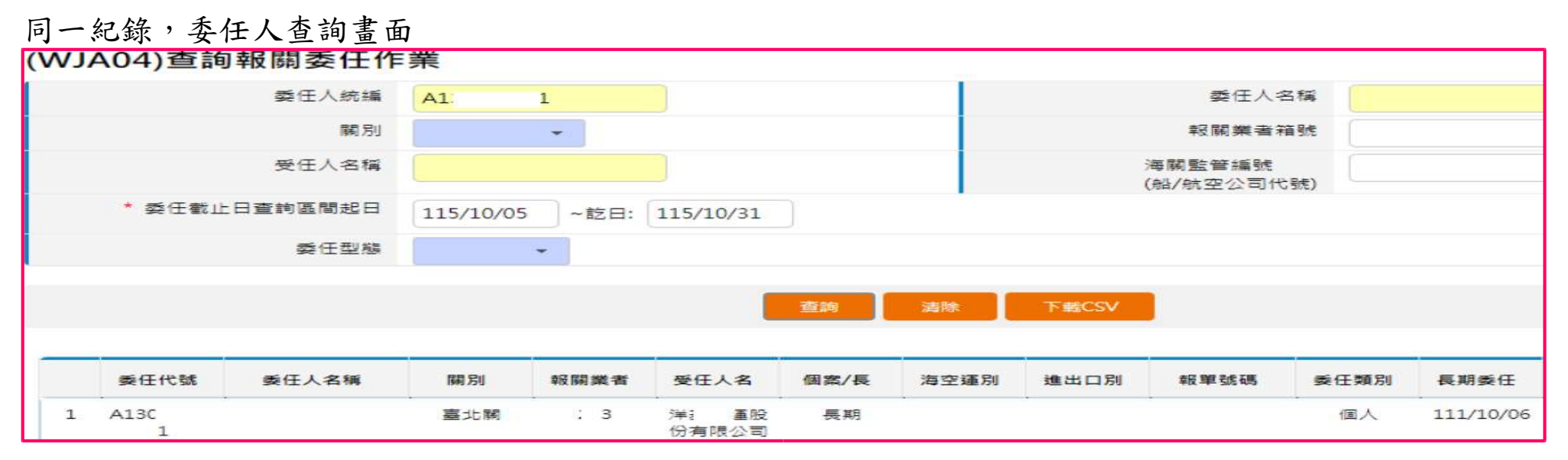

### 同一紀錄,報關業者查詢畫面

| (005) |        | 新任人は領            |           | -    |              |      |      |       | 素圧しる               | tz ###         |           |
|-------|--------|------------------|-----------|------|--------------|------|------|-------|--------------------|----------------|-----------|
|       |        | Set I A 100 mile | AI:       | L    |              |      |      |       | Sel T / 4          |                |           |
|       |        | [[編] 另]          | CA.臺北關    | Q 👻  |              |      |      |       | 報關業者和              | 道 <b>3</b> 虎 2 |           |
|       |        | 受任人名稱            | 開 路       |      |              |      |      |       | 海關監管編號<br>(船/航空公司代 | : 動作)          |           |
|       | * 委任截止 | 日查詢區間起日          | 115/10/05 | ~訖日: | 115/10/31    | ]    |      |       |                    |                |           |
|       |        | 委任型機             |           | *    |              |      |      |       |                    |                |           |
|       |        |                  |           |      |              | 查詢   | 清除   | 下載CSV |                    |                |           |
|       |        |                  |           |      |              |      |      |       |                    |                |           |
|       | 委任代號   | 委任人名稱            | 「「「「」」 「」 | 報關業者 | 受任人名         | 個案/長 | 海空運別 | 進出口別  | 報單號碼               | 委任類別           | 長期委任      |
| 1     | A1     |                  | 臺北關       | 2:   | 洋 股<br>份有限公司 | 長期   |      |       |                    | 個人             | 111/10/06 |

#### 可查得以下欄位資訊

| 報關委任作業查詢                         |      | Ĩ    |        |       |      |       |      |      |      |      | 1         |           |      |      |           |           | 1      |
|----------------------------------|------|------|--------|-------|------|-------|------|------|------|------|-----------|-----------|------|------|-----------|-----------|--------|
| 委任截止日查詢區間起迄日:115/10/04~115/10/30 |      |      |        |       |      |       |      |      |      |      |           |           |      |      | 1.        |           |        |
| 委任代號                             | 委任人名 | 稱 關別 | 報關業者箱號 | 受任人名稱 |      | 個案/長期 | 海空運別 | 進出口別 | 報單號碼 | 委任類別 | 長期委任始     | 長期委任迄     | 核准文號 |      | 核准日期      | 建檔日期      | 網路建檔註記 |
| A13                              |      | 臺北   | 0 2    |       | 有限公司 | 長期    |      |      |      | 個人   | 111/10/06 | 115/10/06 | WE   | 0156 | 111/10/05 | 111/10/05 | 線上     |

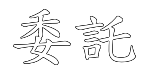

## 公司委任受託人(員工)辦理線上長期委任說明

通關服務頁面→線上委任系統→公司委任個人作業,提供3項委任功能:

(WJC01)維護公司委任關係作業-已註冊之公司可委任已註冊之受託人(員工)代為執行其申請權限之作業 (WJC02)查詢委任個人關係作業-提供委任人查詢委任關係資料

(WJC03)查詢作業紀錄-提供委任人查詢受託人數或受託人查詢本身所進行之申辦及查詢作業紀錄 ※受託人(員工)可以自然人憑證登入,代表公司執行線上委任系統WJC01、WJC02、WJC03功能

|                   | ◎<br>· · · · · · · · · · · · · · · · · · ·                         |
|-------------------|--------------------------------------------------------------------|
| 免證申辦服務(簡易申辦)      | 免證查詢服務 憑證通關服務 合                                                    |
| 稅規費繳納系統           | < <li> <!--</td--></li>                                            |
| 海關Web申辦系統 >       | 線上委任系統                                                             |
| 慿 <u>證</u> 置詢服務 > | <ul> <li>業者委任報嗣作業</li> <li>公司委任個人作業</li> <li>線上委任後台管理作業</li> </ul> |
| 簽審WEB申辦作業系 。<br>統 | 作業名稱                                                               |
| 附件資料上傳            | (WJC01)維護公司委任關係作業                                                  |
| 智財權申請案件線上<br>申辦作業 | <ul> <li>2 (WJC02)查詢委任個人關係作業</li> <li>3 (WJC03)查詢作業紀錄</li> </ul>   |
| 機關簽審作業系統 →        | 4 (WJC04)報酬專責人員委託非報酬專責人員作業                                         |
| 線上委任系統 >          |                                                                    |

## 權限委託

(WJC01)維護公司委任關係作業-已註冊之公司可委任已註冊之受託人(員工)代為執行其申請權限之作業 委託步驟:(1)「受託人帳號」(為受託人身份證字號)→(2)查詢→(3)點擊「+」號,即展開委託功能選單 ※「受託人名稱」為受託人自然人憑證在關港貿單一窗口註冊之名稱,如未註冊,下方「狀態列」會顯示「查無 受託人資料」

|                   |             | 務                             | _ /          |            |       | ERA   | 2日 ( 第23章) |
|-------------------|-------------|-------------------------------|--------------|------------|-------|-------|------------|
| 完建中期服務(商品中        | (11) 完建合約1  |                               |              |            |       |       |            |
| 稅規費繳請系統           | . < 28.60   | 服務 > <del>總上前任 本培</del> > (W) | K01)能請公司委任關係 | Υ <b>Ξ</b> |       |       |            |
| 每關Web申辦系統         | (WJC01      | )維護公司委任隣                      | 1像作業         |            |       |       |            |
| 嵩迢查韵服務            | , 加入或任何人    | <b>算</b> 持                    | ※ 安託人        | 数上限・3人     |       |       |            |
| 產審WEB申辦作業素<br>統   | 「「「「「」」「「」」 | (1)                           | F12 39       |            |       | 受託人名德 | 自然人陳先生     |
| 附件资料上傳            | (3) ★□===   | [路商用未統(未統選單)                  | >            | 新增權限:      |       | 2     |            |
| 曾財權中讀案件錄上<br>申辦作業 | -           |                               |              |            |       |       |            |
| 機關簽審作業系統          | . (P.       |                               |              |            |       |       |            |
| 8上委任条籍            |             |                               |              | 服除權限       | ŝ     |       | _          |
| A 祝西店簡易申辦条<br>A   |             |                               |              |            |       |       |            |
| 由權者權為統            | 3           |                               |              |            |       |       |            |
| <sup>後職車間差諾</sup> |             |                               |              |            |       | E.    |            |
| EO申辦書區            |             |                               |              |            |       |       | <u>A</u> 3 |
| N誌品沖退原料税電<br>予化作業 |             |                               |              | (2)        | 23 R1 |       |            |
| 网络密宾物属控系统         |             | 童親成功                          |              |            |       |       |            |

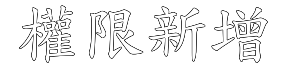

#### (WJC01)維護公司委任關係作業-已註冊之公司可委任已註冊之受託人(員工)代為執行其申請權限之作業

委託步驟:(4)勾選 ▼「線上委任系統」,功能名稱會進到「新增權限」內→(5)確認(整批權限委託) ※如非整批功能委託,可先點擊前方+號,待展開細項功能,再勾選欲委託辦理之項目

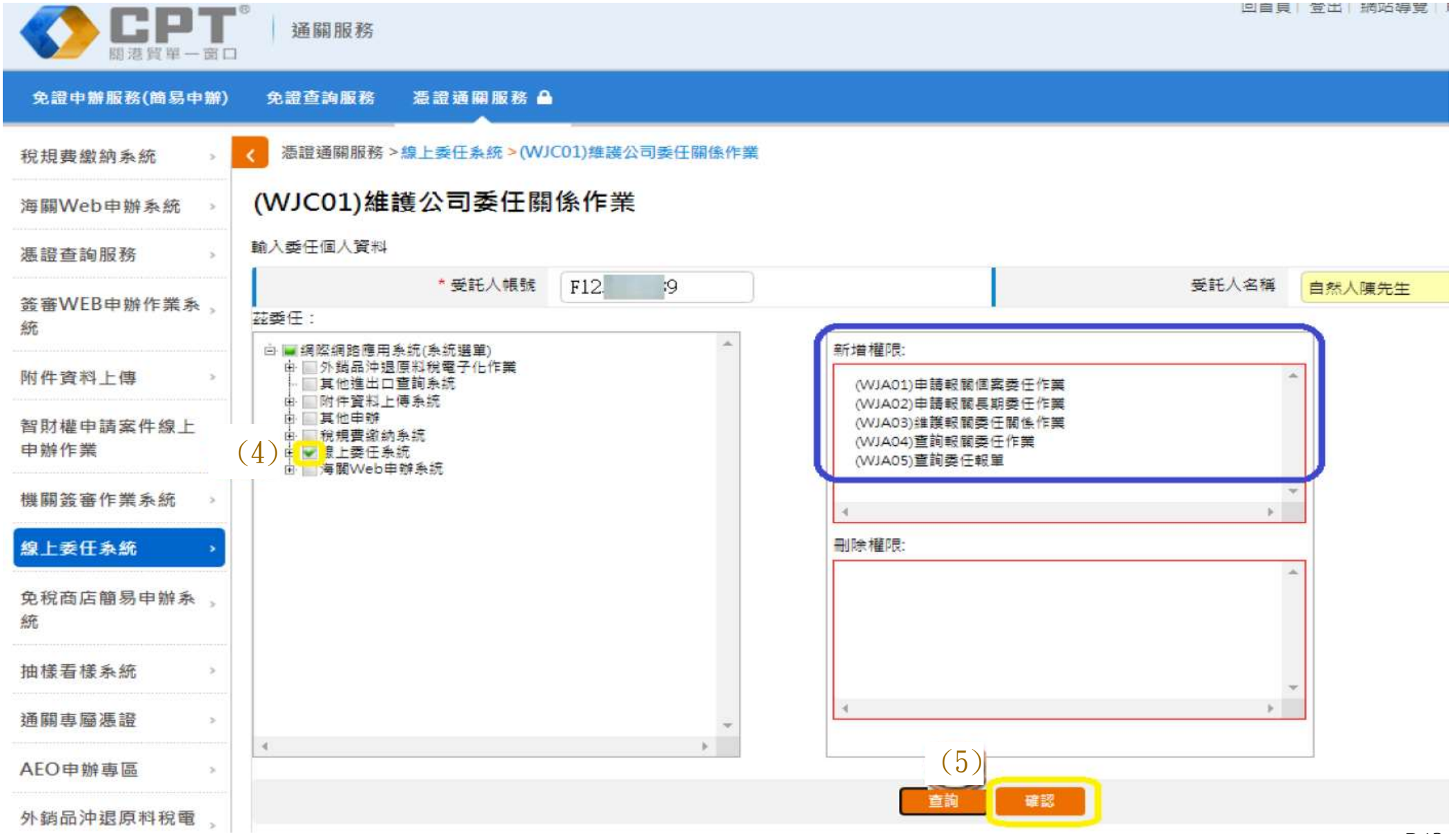

權限取消

(WJC01)維護公司委任關係作業-已註冊之公司可委任已註冊之受託人(員工)代為執行其申請權限之作業 取消委託步驟:(1)輸入受託人帳號查詢→

(2)點擊欲取消之功能 ₩,方塊中打勾會消失,功能名稱會進到「刪除權限」內→(3)確認 (WJC01)維護公司委任關係作業 (WJC01)維護公司委任關係作業

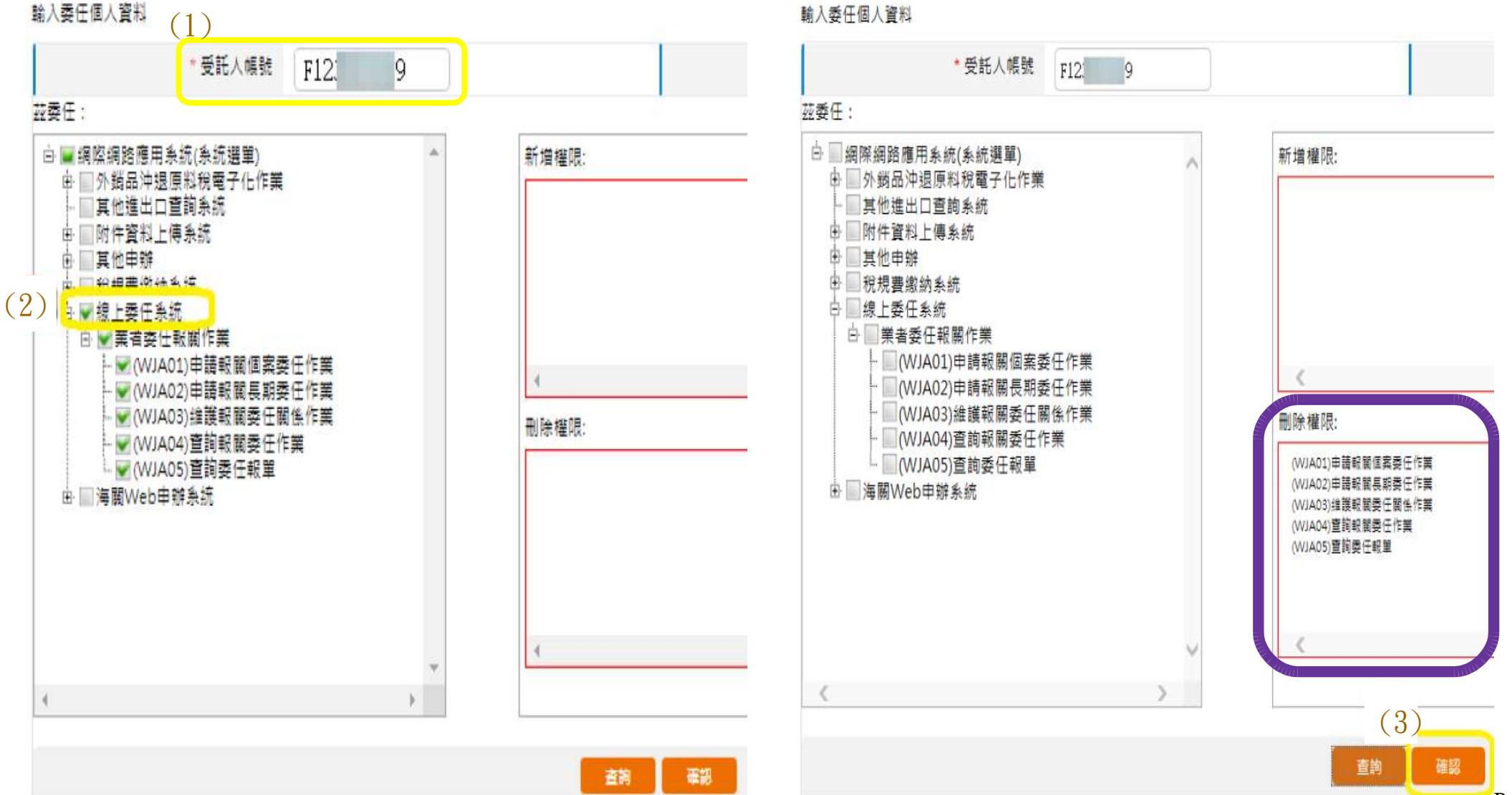

# 查詢受託人權限

### (WJC02)查詢委任個人關係作業-提供公司查詢委任之受託人權限資料

#### 查詢委任關係:公司輸入查詢條件

| 查詢委任服                 | <b>作</b> 查謝權限    | 查詢作業紀錄                                              |                                  |                    |                    |
|-----------------------|------------------|-----------------------------------------------------|----------------------------------|--------------------|--------------------|
| 公司代碼<br>個人代碼<br>委任權限默 | MJA001<br>況 全部 🔽 | 委任公司名稱 <b>○○○○○</b> ○○○○○○○○○○○○○○○○○○○○○○○○○○○○○○○ | <b>講</b> 服公司                     |                    |                    |
| 建檔時間                  |                  | -                                                   |                                  |                    |                    |
|                       | 狀態別              | 委任人論號                                               | 受任人編號                            | 建檔日期時間             | 異動日期時間             |
| 1                     | 已生效              | WJA001                                              | Contraction of the second second | 102/05/13 12:05:18 | 102/06/11 15:40:53 |
| 2                     | 已生效              | WJA001                                              | 1234                             | 102/05/13 09:02:42 | 102/06/03 16:22:36 |

#### 查詢權限:點選上頁第1位受託人,顯示該受託人權限

| 「割男 | 经任期保 1                | 查詢權服 查請       | 1作業紀錄              |                    |                    |
|-----|-----------------------|---------------|--------------------|--------------------|--------------------|
| 任   |                       |               |                    |                    |                    |
|     | 委任状况                  | <b>永統福限代號</b> | 程式催眠               | 建蛋白期時間             | 異動日期時間             |
| 1   | 已生效                   | PINT          | TP 稅規費繳納糸統 (僅目錄激覽) | 102/11/04 11:44:35 | 102/11/04 11:44:35 |
| 2   | 已生效                   | PINT          | WI31 查詢關員核定用料明細作業  | 102/11/04 11:44:35 | 102/11/04 11:44:35 |
| 3   | 日生效                   | PINT          | W102 預製用料清表維護作業    | 102/11/04 11:44:35 | 102/11/04 11:44:35 |
| -   | and the second second | 1011004101410 |                    |                    |                    |

#### 查詢作業紀錄:顯示該受託人執行作業之紀錄畫面

| 查謝委任關係 查謝磁限 | 查調作業記錄 |    |        |
|-------------|--------|----|--------|
| 執行作業規则      | 作業內容   | 借註 | 建檔白期時間 |

# 查詢受託人數及作業紀錄

### (WJC03)查詢作業紀錄-提供公司查詢受託人數、受託人查詢本身所進行之申辦及查詢作業紀錄

輸入查詢條件

| 武權限代號:<br>限生效狀況: |             |          | 建福日期時間:<br>權限限制人數: |       |    |
|------------------|-------------|----------|--------------------|-------|----|
| 12:              | 式權限         | 權限生效狀況   | 權限限制人數             | 已授權人數 | 備註 |
| 4.2 Cont         | 1047-199 +2 |          |                    |       |    |
|                  |             |          |                    |       |    |
|                  |             |          |                    |       |    |
|                  |             |          |                    |       |    |
|                  |             |          |                    |       |    |
|                  |             |          |                    |       |    |
|                  |             |          |                    |       |    |
|                  |             |          |                    |       |    |
|                  |             |          |                    |       |    |
|                  |             |          |                    |       |    |
|                  |             |          |                    |       |    |
|                  |             | ₩ 44 0 共 | <u>д</u> → → 10 →  |       |    |

### 點選上圖查得紀錄後之頁面資料

| 委任人编辑 | 受任人编辑 建                                                                                                    | 第日期 異動日期 |
|-------|----------------------------------------------------------------------------------------------------|----------|
|       | And the second second s |          |
|       |                                                                                                    |          |
|       |                                                                                                    |          |
|       |                                                                                                    |          |
|       |                                                                                                    |          |
|       |                                                                                                    |          |
|       |                                                                                                    |          |
|       |                                                                                                    |          |
|       | which is a second second                                                                                                    |          |